## Морфологическое исследование

1. Перейдите в карту пациента, нажмите Создать новую запись 🛄 в правом верхнем углу

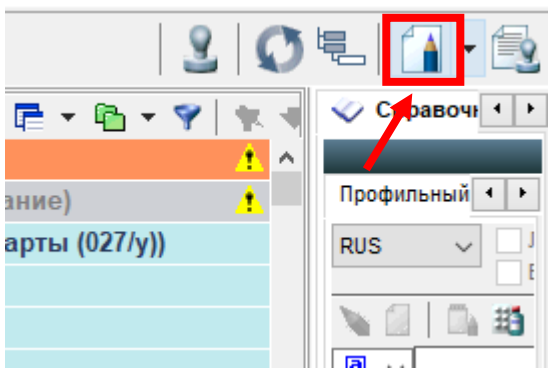

2. Для создания первичного осмотра в отделении используется запись **Патанатомия** – **Морфологическое исследование**. Нажмите **ОК** 

| 🔨 Новая запись в электронной карте пациента                                             |                                                                                                    |                                                                                                    |                     |  |  |  |
|-----------------------------------------------------------------------------------------|----------------------------------------------------------------------------------------------------|----------------------------------------------------------------------------------------------------|---------------------|--|--|--|
| Параметры записи                                                                        |                                                                                                    |                                                                                                    |                     |  |  |  |
| Филиал:                                                                                 | ЛПУ                                                                                                    | 🞸 ФГБОУ ВО СИБГМУ МИНЗ,                                                                                                    | ДРАВА РОС           |  |  |  |
| Врач:                                                                                   | Системный админ                                                                                                    | истрат 🧇 Системный администрато;                                                                                            | p                   |  |  |  |
| Отделение:                                                                              | Информационно-а                                                                                                    | налиті 🤣 системный администратор                                                                                            | )                   |  |  |  |
| Пациент:                                                                                | ПАЦ                                                                                                    | 🛷 Пац Пац                                                                                                    |                     |  |  |  |
| Дата:                                                                                   | 04.05.2022 12:53                                                                                                    | 5                                                                                                    |                     |  |  |  |
| Этап лечения:                                                                           | Диагностика - Функциональная диагностика<br>Консультация - Эндокринолог<br>Стационар 23 - Выписной эпикриз<br>Консультация - Гериатр<br>Обращение_лаб - Оформление лабораторных услуг<br>Стационар 09 - Дневниковая запись<br>Акушерство и гинекология - Кольпоскопия<br>Стационар - Изменение источника финансирования<br>Патанатомия - Морфологическое исследование |                                                                                                    |                     |  |  |  |
| По направлению В                                                                        | рамках события Т                                                                                                    | екущая койка Карты                                                                                                    |                     |  |  |  |
| Направление                                                                             |                                                                                                    |                                                                                                    | Плановая д \land    |  |  |  |
| Общий анализ мочи                                                                       | cito - 25.03.2021 15:28                                                                                                    | 3 Головко                                                                                                    | 25.03.2021          |  |  |  |
| Прием (осмотр, кон                                                                      | ісультация) врача-тер                                                                                                    | апевта первичный - 28.04.2022 14:19 Сист                                                                                    | 28.04.2022          |  |  |  |
| Регистрация электрокардиограммы, расшифровка, описание и интерпретация элект 23.04.2022 |                                                                                                    |                                                                                                    |                     |  |  |  |
| Питопогические иси                                                                      | спелования (1 категор                                                                                                    | ифровка, описание и интерпретация элект<br>ив спожности) - 26.04.2022.09:53 Administra                                      | 26.04.2022          |  |  |  |
| <ul> <li>Цитологические исс</li> <li></li> </ul>                                        | следования (1 категор                                                                                                    | ифровка, описание и интерпретация элект<br>ия сложности) - 26.04.2022 09:53 Administra                                      | a 26.04.2022        |  |  |  |
| <ul> <li>Цитологические иси</li> <li>Фильтры: Все за</li> </ul>                         | следования (1 категор<br>апланированные                                                                                                    | ифровка, описание и интерпретация элект<br>ия сложности) - 26.04.2022 09:53 Administra                                      | a 26.04.2022        |  |  |  |
| <ul> <li>Цитологические иси</li> <li>Фильтры: Все за</li> <li>Этапь</li> </ul>          | следования (1 категор<br>апланированные [<br>ы плана лечения [                                                                                                    | ифровка, описание и интерпретация элект<br>ия сложности) - 26.04.2022 09:53 Administra<br>Другие врачи<br>Отмененные оплаты | a 26.04.2022 ¥<br>> |  |  |  |

Прим.: если запись создаётся после выписки пациента (то есть случай госпитализации закрыт). То необходимо во вкладке **По направлению** выделить зеленой точкой направление.

| Гараметры записи                |                                                                                                    |
|---------------------------------|----------------------------------------------------------------------------------------------------|
| Филиал:                         | ЛПУ 🗸 ФГБОУ ВО СИБГМУ МИНЗДРАЕ                                                                                                    |
| Врач:                           | Системный администрат 🞺 Системный администратор                                                                                                    |
| Отделение:                      | Информационно-аналиті 🧹 системный администратор                                                                                                    |
| Пациент:                        | ~                                                                                                    |
| Дата:                           | 04.05.2022 13:45                                                                                                    |
|                                 | Диагностика - Функциональная диагностика<br>Консультация - Эндокринолог<br>Стационар 23 - Выписной эпикриз<br>Консультация - Гериатр<br>Обращение_лаб - Оформление лабораторных услуг<br>Стационар 09 - Дневниковая запись<br>Акушерство и гинекология - Кольпоскопия<br>Стационар - Изменение источника финансирования<br>Патанатомия - Морфологическое исследование |
| Этап лечения:                   | не выбран 🗸 📋 🔪                                                                                                    |
| По направлению                  | В рамках события Текущая койка Карты                                                                                                    |
| Направление                     | Пла                                                                                                    |
| П Гисторогические               | а исследования (5 категория сложности) - 23.03.2022 16:53 Лян 23.0                                                                                                    |
|                                 |                                                                                                    |
|                                 |                                                                                                    |
|                                 | е запланированные                                                                                                    |
| <<br><u>Фильтры:</u> Вса<br>Эта | е запланированные П Другие врачи<br>апы плана лечения П Отмененные оплаты                                                                                                    |

| Предупр  | еждение                                                                                                    |
|----------|----------------------------------------------------------------------------------------------------|
| <u> </u> | Вы пытаетесь привязать запись к закрытому событию "Госпитализация / Хирургическое отделение(ОХ) (Московский тракт) 21.03.2022 ИБ ЛПУ_К379/22"<br>Вы уверены что хотите ответить на направление? |
|          | <u>Д</u> а <u>Н</u> ет                                                                                                    |

Когда запись привяжется к направлению, появится зелёная точка, рядом с направлением

| По направл | тению   | В рамках события    | Текущая койка      | Карты      |              |                 |
|------------|---------|---------------------|--------------------|------------|--------------|-----------------|
| Направле   | ение    |                     |                    |            |              | Плановая дата   |
| 🔮 Гистолог | ические | исследования (5 кат | гегория сложности) | - 23.03.20 | 22 16:53 Лян | 23.03.2022 16:5 |
|            |         |                     |                    |            |              |                 |
|            |         |                     |                    |            |              |                 |
|            |         |                     |                    |            |              |                 |
| <          |         |                     |                    |            |              | >               |
| Фильтры:   | Bce     | е запланированные   | 🗌 Другие врачи     |            |              |                 |
|            | Эта     | апы плана лечения   | Отмененные         | оплаты     |              |                 |
|            |         |                     |                    |            |              |                 |
|            |         |                     |                    |            | <u>о</u> к   | О <u>т</u> мена |

3. В блоке **ДАННЫЕ НАПРАВЛЕНИЯ** будут отображаться данные пациента, направивший врач, отделение и т.д.

| ДАННЫЕ НАПРАВЛЕНИЯ -                                                                                                    |   |  |  |
|----------------------------------------------------------------------------------------------------|---|--|--|
| ФИО пациента:<br>Дата рождения:<br>№ истории болезни: ЛПУ_К379/22<br>Вид оплаты: ОМС<br>Отделение Хирургическое отделение(ОХ) (Московский тракт)<br>Направивший врач:<br>Диагноз: D44.0 Объемное образование левой доли щитовидной железы<br>Способ получения материала: Операционный материал | ^ |  |  |
|                                                                                                    | ~ |  |  |

 В блоке ПРОТОКОЛ укажите Тип биопсии и Категорию сложности. По умолчанию Дата регистрации – это дата создания записи, в случае необходимости, её можно изменить вручную

| - ДАННЫЕ НАПРА                                                                                                    | вления                                                      |                                       |
|----------------------------------------------------------------------------------------------------|-------------------------------------------------------------|---------------------------------------|
| ФИО пациента:<br>Дата рождения:<br>№ истории болезни: ЛПУ_К379/22<br>Вид оплаты: ОМС<br>Отделение Хирургическое отделение(ОХ) (Московский тракт)<br>Направивший врач:<br>Диагноз: D44.0 Объемное образование левой доли щитовидной<br>Способ получения материала: Операционный материал | железы                                                      | <                                     |
| - ПРОТОКОЛ                                                                                                    |                                                             |                                       |
| Способ получения: 6 💎 Операционный материал                                                                                                    | Тип биопсии:<br>биопсия ✓                                   | Категория сложности:<br>З категория ~ |
| - РЕГИСТРАЦИЯ МАТ                                                                                                    | биопсия<br>биопсия (консультация)<br>, биопсия операционная | 2 катогрия<br>3 катогрия              |
| - СПИСОК МАТЕРИА                                                                                                    | лов                                                         | 4 категория<br>5 категория            |
| Материал: 🗸 🧹 <                                                                                                    | Добавить унтериал<br>Комментарий                            | 1                                     |

5. В блоке СПИСОК МАТЕРИАЛОВ нажмите на справочник и выберите необходимый Материал.

| СПИСОК МАТЕРИАЛОВ -                        |                      |   |                      |  |  |
|--------------------------------------------|----------------------|---|----------------------|--|--|
| Материал: Щитовидная железа                | <ul> <li></li> </ul> | « | <- Добавить материал |  |  |
| Декальцинация Отложено в архив Отдано по з | запросу              | [ | Комментарий          |  |  |

Прим.: если несколько материалов, нажмите на кнопку **Добавить материал.** Отобразиться таблица, куда можно добавить дополнительный материал.

| - СПИСОК МАТЕРИАЛОВ -                          |    |                      |  |  |
|------------------------------------------------|----|----------------------|--|--|
| Материал: Щитовидная железа 🗸                  | ≪  | <- Добавить материал |  |  |
| Декальцинация Отложено в архив Отдано по запро | :y | Комментарий          |  |  |

| -   | СПИСОК МАТЕРИАЛОВ - |                              |               |   |  |  |
|-----|---------------------|------------------------------|---------------|---|--|--|
|     | - aa                | 🗑 🛛 🌱 🗸 🛧 🔻 Nº 🖞 🛛 🞑         |               |   |  |  |
|     | Nº⊽                 | Материал                     | Декальцинация | ^ |  |  |
|     | 1                   | Щитовидная железа            |               |   |  |  |
| Ĩ   | 2                   | Почка                        |               |   |  |  |
|     |                     |                              |               |   |  |  |
|     |                     |                              |               |   |  |  |
|     |                     |                              |               |   |  |  |
|     |                     |                              |               |   |  |  |
|     |                     |                              |               | * |  |  |
| Мат | ериал: П            | очка 🤍 < - Добавить материал |               |   |  |  |

6. В блоке **ВЫРЕЗКА** укажите **Дату вырезки**, № биопсии, Количество блоков. Также ниже есть поля: **Доставлен в 10%-ный раствор формалина**, Загрязнен, Отметка о сохранности, **Дополнительные окраски**.

| - Вырезка                                                                                               |                         |
|----------------------------------------------------------------------------------------------------|-------------------------|
| Дата вырезки: 04.05.2022 🛐 № биопсии с: 11 111 ≪ № по: 🔍 🐳 +1 ≪ +10                                     | Всего образцов ткани: 1 |
| Предыдущий максимальный номер биопсии:                                                                  | Количество блоков: 1    |
| ☑ Доставлен в 10%-ный раствор формалина ☑ Загрязнен ☐ Отметка о сохранности<br>☑ Дополнительные окраски |                         |
| Дополнительные окраски:                                                                                 |                         |
|                                                                                                    |                         |
|                                                                                                    | ~                       |

Прим.: При установке галочек в пунктах **Доставлен в 10%-ный раствор формалина** и **Загрязнен,** в протоколе будет установлена отметка **Да** возле соответствующего пункта (если они не установлены, будет отображаться **Нет**)

| 🗹 Доставлен в 10%-ный раствор формалина 🛛 Сагрязнен                                                            |   |
|----------------------------------------------------------------------------------------------------|---|
| Отображение в протоколе:                                                                                       |   |
| 12. Материал доставлен в 10%-ный раствор нейтрального формалина Да загрязнен Нет                               |   |
| Для полей <b>Отметка о сохранности, Дополнительные окраски</b> появятся дополнительные<br>соответствующие поля |   |
| Доставлен в 10%-ный раствор формалина Загрязнен У Отметка о сохранности<br>И Дополнительные окраски            |   |
| Отметка о сохранности:                                                                                         | 0 |
| Дополнительные окраски:                                                                                        |   |
|                                                                                                    | 1 |

7. Далее, в блоке СПЕЦИАЛИСТЫ, из справочника выберите специалистов 🚩

|                 | ЕЦИАЛИСТЫ    | -        |
|-----------------|--------------|----------|
| Патологоанатом: |              |          |
| Лаборант:       | Консультант: | <b>~</b> |

8. Заполните поля:

| - МАКРОСКОПИЧЕСКОЕ ОПИСАНИЕ | - |
|-----------------------------|---|
|                             | ^ |
|                             |   |
|                             |   |
|                             |   |
|                             |   |
|                             |   |
|                             |   |
|                             | ~ |
| - МИКРОСКОПИЧЕСКОЕ ОПИСАНИЕ | - |
|                             | ^ |
|                             |   |
|                             |   |
|                             |   |
|                             |   |
|                             |   |
|                             |   |
|                             |   |
|                             | ~ |
| - ЗАКЛЮЧЕНИЕ                |   |
|                             | ^ |
|                             |   |
|                             |   |
|                             |   |
|                             | ~ |

- 9. Дата заключения проставляется автоматически (дата создания записи)
- 10. Если необходимо добавить комментарии к заключению, поставьте галочку в соответствующем поле

| 🖂 Комментарии к заключению и рекомендации |                            |
|-------------------------------------------|----------------------------|
| -                                         | КОММЕНТАРИИ К ЗАКЛЮЧЕНИЮ - |
|                                           | ^                          |
|                                           |                            |
|                                           |                            |
|                                           |                            |
|                                           |                            |
|                                           |                            |
|                                           |                            |
|                                           | × .                        |
|                                           |                            |

11. Диагноз заполняется из справочника 🖄, либо вручную написать код в поле

| -             | ДИАГНОЗ -                                |
|---------------|------------------------------------------|
| МКБ-О:        | ✓                                        |
| МКБ-10: М06.1 | 🥪 Болезнь Стилла, развившаяся у взрослых |

12. Распечатывается исследование через кнопку **Протокол.** Не забудьте подтвердить запись, нажав на **Сохранить** 

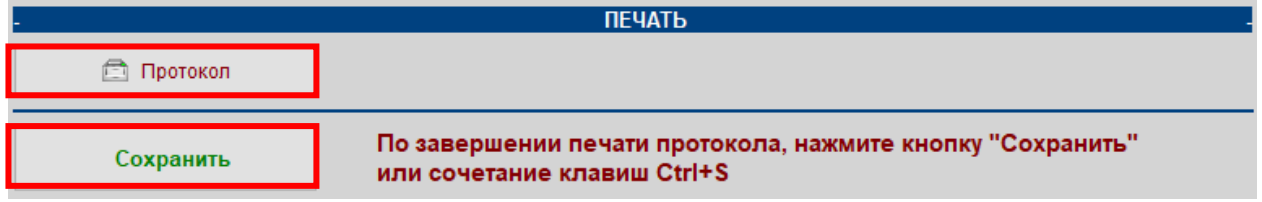